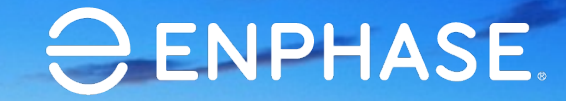

## Best Practices – Enphase Energy System Storage Commissioning

**Enphase Training and Education** 

Learning objectives

## Learning objectives

- After completing today's session you should be able to:
  - Describe the best Enphase efficiency practices when commissioning Enphase storage
  - Identify common field issues and recommended resolution steps

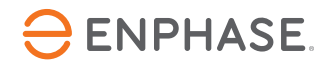

## Commissioning steps - Review

#### Commissioning guide for Ensemble systems

#### Update with new workflow

- Access existing site
- Replace Envoy if required
- Add Encharge and Enpower Units
- Ensure Cell modem and wireless comms kit is installed

| TECHNICAL BE                                                                                     | RIEF – North America                                                                                                    | ⊖ ENPHAS                                                             |
|--------------------------------------------------------------------------------------------------|----------------------------------------------------------------------------------------------------|----------------------------------------------------------------------|
| Ensemble Commis                                                                                  | sioning via Installer Toolkit 3.0                                                                                                    |                                                                      |
| Overview                                                                                         |                                                                                                    |                                                                      |
| This document is intended f<br>commissioning Ensemble s<br>communication between En<br>designed. | for Ensemble certified installation profession<br>systems in the field. Follow the steps below to<br>nsemble components and validate the system | als who are<br>o establish successful<br>m is operating as           |
| Contents                                                                                         |                                                                                                    |                                                                      |
| Overview                                                                                         |                                                                                                    |                                                                      |
| Preparing for Installer Too                                                                      | olkit Communications                                                                                                    |                                                                      |
| Commissioning Instructio                                                                         | ons                                                                                                    |                                                                      |
| Decommissioning an End                                                                           | charge/Enpower While Replacing it On Site.                                                                                                    |                                                                      |
| Preparing for Install                                                                            | er Toolkit Communications                                                                                                    |                                                                      |
| The following process assur                                                                      | mes all Ensemble equipment has been insta                                                                                                    | alled in a code compliant                                            |
| manner, tested for appropria                                                                     | ate voltages and are ready to be energized.                                                                                                    |                                                                      |
| <ul> <li>For all products, always</li> </ul>                                                     | s follow the SAFETY INSTRUCTIONS and in                                                                                                    | structions in the Enphase                                            |
| quick install guides and                                                                         | installation manuals.                                                                                                    |                                                                      |
| DANGER! Risk of electric s                                                                       | shock. When energizing equipment in step D                                                                                                    | , check that Encharge                                                |
| units are properly wired as p                                                                    | prompted. Miswiring can result in a safety ha                                                                                                   | azard. Note that the                                                 |
| ground connection does not                                                                       | t have a L1 or L2 connection as this introduc                                                                                                   | ces a safety hazard.                                                 |
| <ul> <li>Ensemble is commission<br/>version 3 X or later;</li> </ul>                             | ned using installer lookit. Ensure installer l                                                                                                  | oolkit is updated to                                                 |
| version 3.X of later.                                                                            |                                                                                                    |                                                                      |
| Legacy Installer Toolkit 2.0<br>(not used with Encharge<br>storage systems)                      | Toolkit                                                                                                    | New Installer Toolkit 3.0<br>(used with Encharge<br>storage systems) |
| You can install the appli                                                                        | ication using the below links                                                                                                    |                                                                      |
| o <u>iOS</u>                                                                                     |                                                                                                    |                                                                      |
| <ul> <li>Android</li> </ul>                                                                      |                                                                                                    |                                                                      |
| Enable Bluetooth comm                                                                            | nunication on the smart phone or tablet you                                                                                                    | will use for commissioning.                                          |
|                                                                                                  |                                                                                                    |                                                                      |
|                                                                                                  |                                                                                                    |                                                                      |

Upgrading firmware in an M-series system to support Enphase Storage

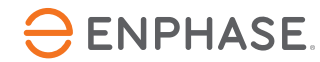

#### **Enphase Installer App**

- Guided workflow steps
  - Easily track your progress though the commissioning stages
  - Indicators tell you what is complete and what needs attention

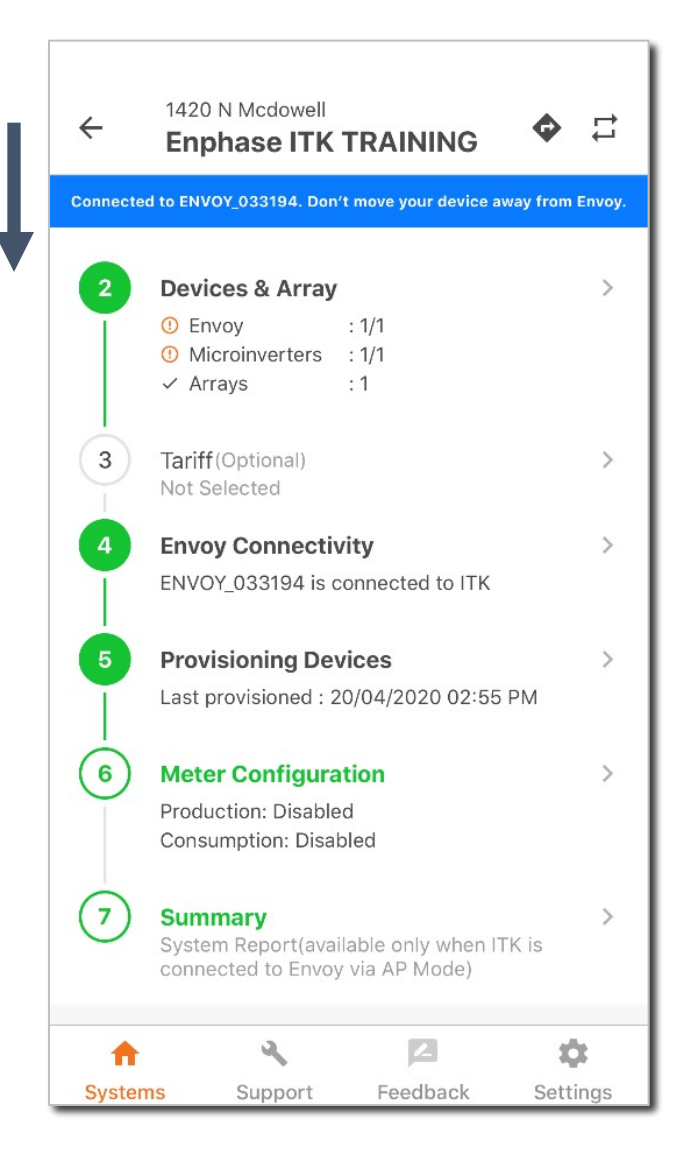

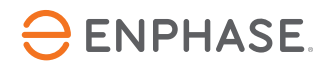

#### **Devices and Arrays**

#### • Add devices

- Enter expected count for each device
- Scan each device serial number using camera
- Create arrays by assigning microinverter serial numbers

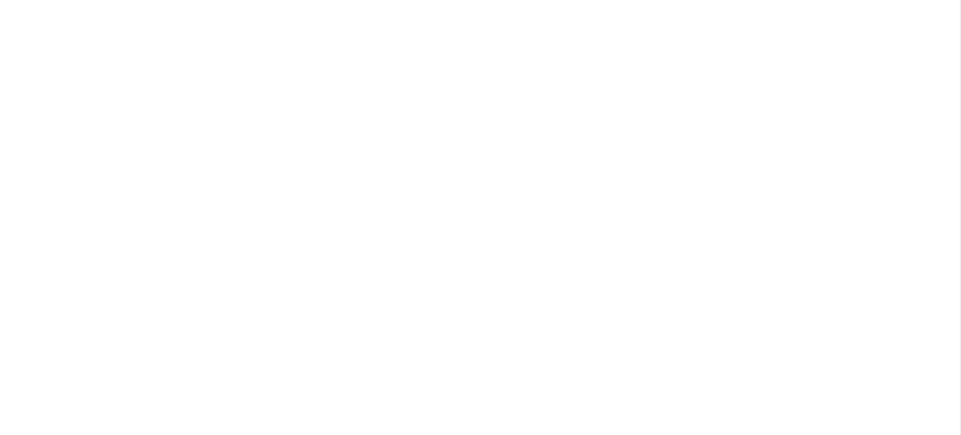

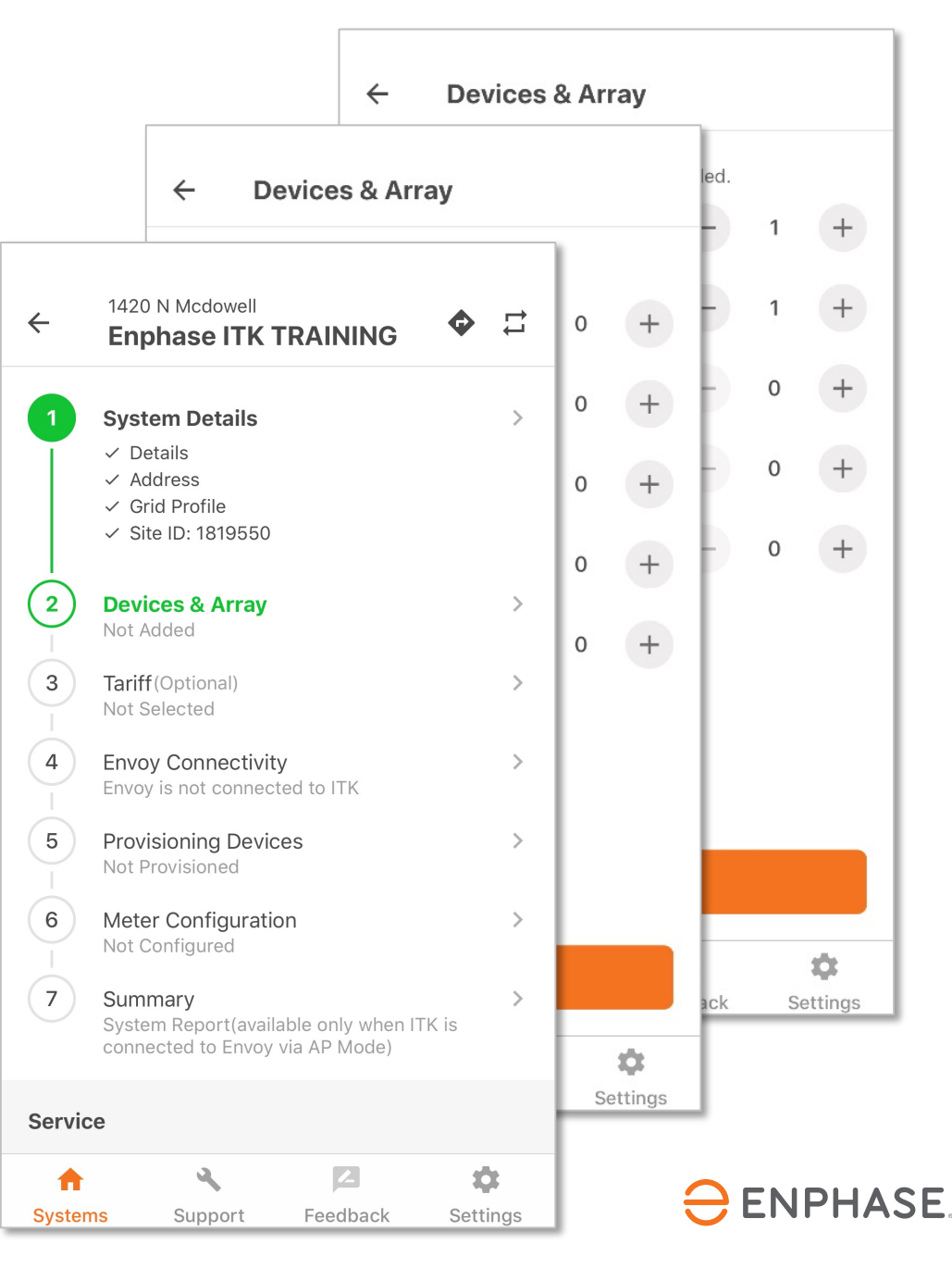

#### **Commissioning Steps**

### **Envoy Connectivity**

- Connecting your device to the Envoy using AP mode
  - Connect to the Envoy under your Wi-Fi settings
  - Provision all devices
  - Make sure the system is ready for functional validation

| ←       | Envoy Conne                                                                                         | ctivity                                                                           | c                  |   |
|---------|----------------------------------------------------------------------------------------------------|-----------------------------------------------------------------------------------|--------------------|---|
| Disc    | onnected from Envoy.                                                                                | Connect again to c                                                                | ontinue.           | _ |
|         | nvoy is not connect                                                                                 | ed to Installer To                                                                | polkit.            |   |
| G       | Connect Installer<br>mode and configu<br>connectivity using<br>Cellular.<br><u>How to connect v</u> | Toolkit to Envoy<br>Jre Envoy interne<br>g Wi-Fi, Ethernet<br><u>via AP mode?</u> | via AP<br>et<br>or |   |
| A       | ٩                                                                                                   | 2                                                                                 | \$                 |   |
| Systems | Support                                                                                             | Feedback                                                                          | Settings           |   |

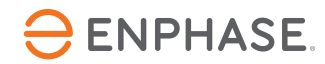

### **System Provisioning**

• System software configuration

| ← Provisionin                                                              | g Devices                                     | C           |
|----------------------------------------------------------------------------|-----------------------------------------------|-------------|
| Connected to ENVOY_038555.                                                 | Don't move your device away                   | from Envoy. |
| <ul><li>✓ Grid Profile</li><li>✓ Tariff</li><li>✓ Microinverters</li></ul> | : Updated<br>: Updated<br>: Provisioned (3/3) |             |
| Enpower<br>① 122036013798                                                  | : Not Discovered                              |             |
| Encharge<br>✓ 122009120682                                                 | : Provisioned                                 |             |
|                                                                            |                                               |             |
|                                                                            |                                               |             |
|                                                                            |                                               |             |
|                                                                            |                                               |             |
|                                                                            |                                               |             |
|                                                                            |                                               |             |
| PROV                                                                       | ISION DEVICES                                 |             |
| Last provisioned :                                                         | 22 Dec 2020, 11:09:03 A                       | М           |

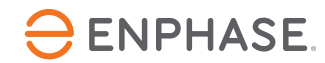

### System Controller software updates for base commissioning

Installer Toolkit – Ensemble software update

- Encharge and Enpower will auto update
- In ITK step 5b –
   Ensemble software update you can check the update status
- <u>Base software update ~ 5-10 minutes</u>
- Enpower will then update ~ 30 minutes

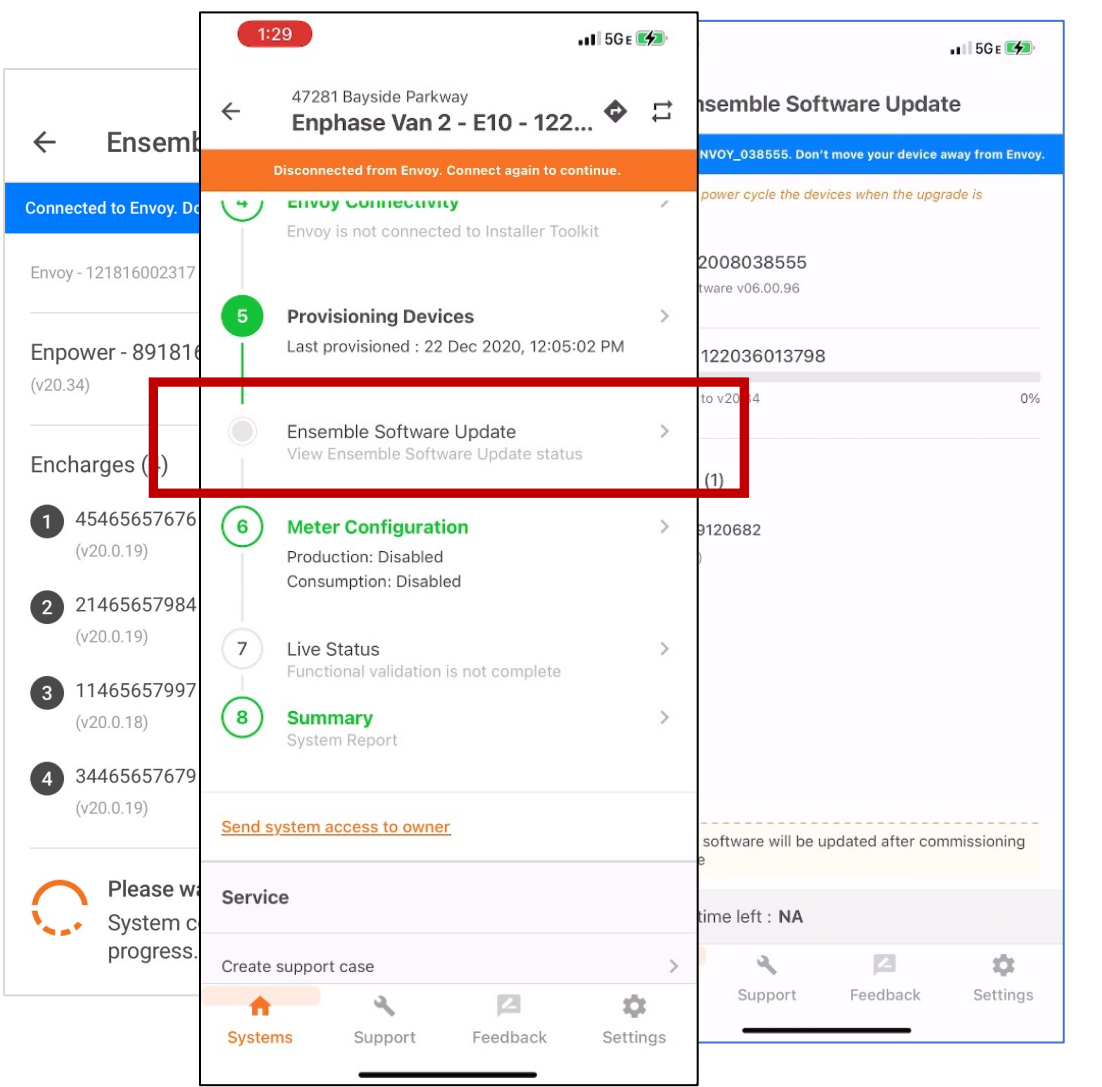

ITK Steps

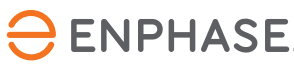

#### **Meter Configuration**

- Critical for proper system operation
- Set up production and consumption meter

| <b>3</b> w \$                                                                                                 | 132 W L3(C) 224 W                          |
|----------------------------------------------------------------------------------------------------|--------------------------------------------|
| L1(A) 450 W L2(B) 132 W L3(C) 224 W                                                                           | reakers                                    |
| Production readings are close to zero, as expected.<br>Fap Enable production meter to complete the<br>set up. | ion Meter is not<br>nsumption data will be |
| Switch OFF the PV breakers                                                                                    |                                            |
| Please allow Production circuits to discharge completely and verify 0 kW production before                    | JCTION METER                               |
| Production Meter is not configured correctly.                                                                 |                                            |
| consumption data will be incorrect.                                                                           |                                            |
| Consumption data will be incorrect.                                                                           |                                            |
| consumption data will be incorrect.                                                                           |                                            |

Set Up Production Meter

ion

▼▲ 12:30 •

 $\leftarrow$ 

Set Up Production Meter

Connected to Envoy. Don't move your device away from Envoy

2

 $\leftarrow$ 

12:30

your device away from Envoy.

2

# Run through the Installer Toolkit functional test

#### Installer Toolkit – Functional Test

- ITK Step 7 Live Status with the Functional test wizard
- On grid and off grid transition test
- Load and power flow tests

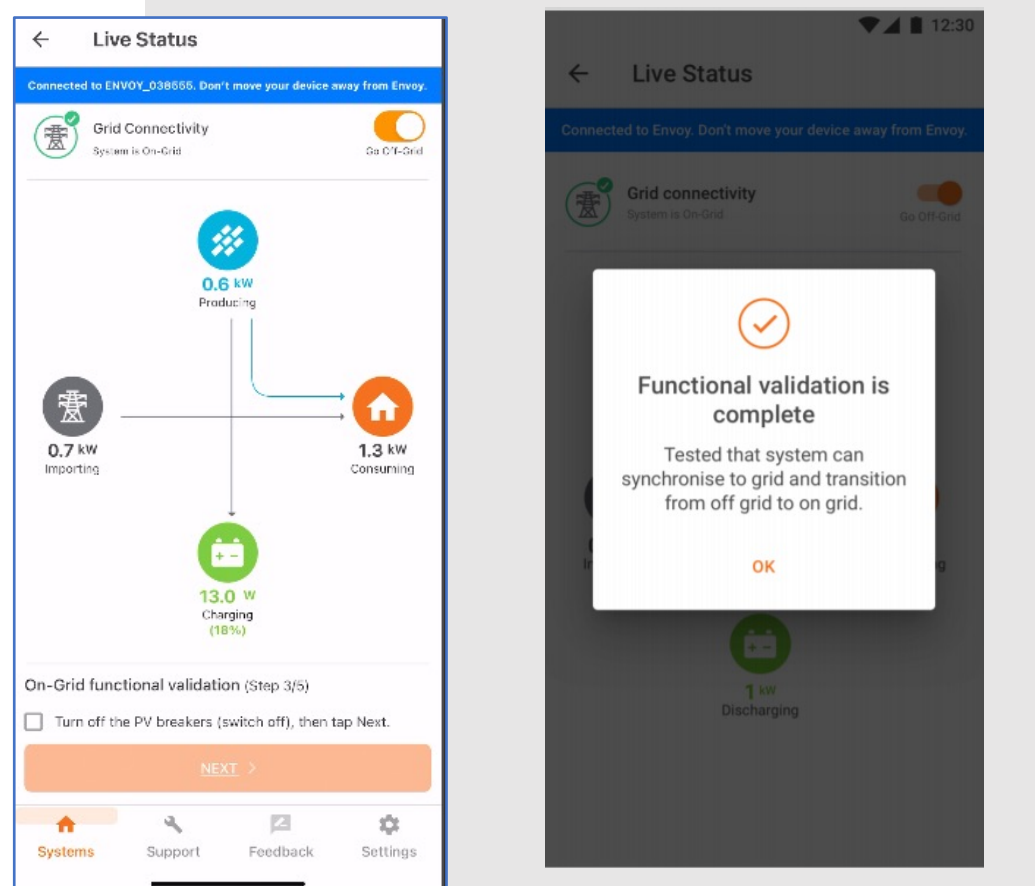

System functional validation

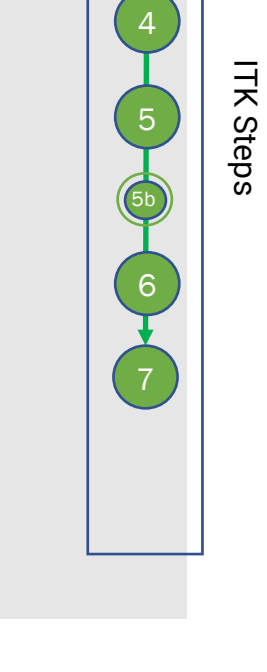

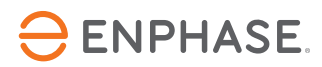

#### Best Practices

## Prepare before going to the install site

#### Get trained and certified

- Complete ENPHU for EES training
- Be familiar with the Installer app process
- Make sure to Install Cell Modem
- Ensure Comms Kit is installed before commissioning.

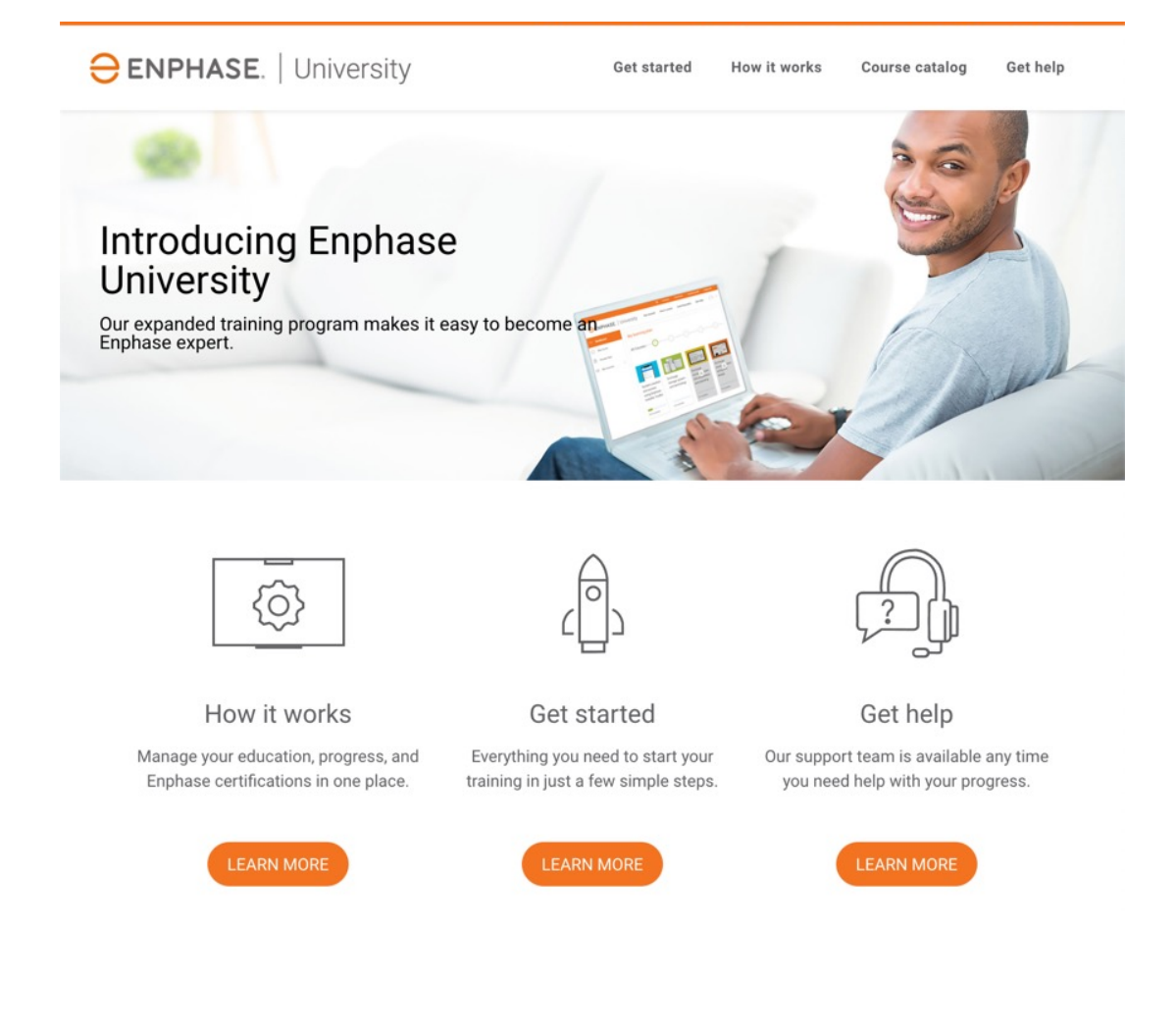

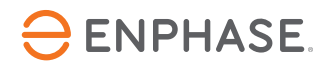

#### Load latest version of Installer app

- Update to the latest version
  - <u>iOS</u> Apple app store
  - <u>Android</u> Google play store
- Log in the Installer app, using company Enlighten credentials,

| )   |
|-----|
| )   |
| ory |
| _   |
|     |
|     |
| -   |
| S   |
|     |

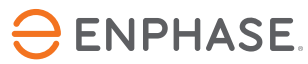

# Download latest system software

• Verify latest system software is loaded in the Installer app

| 4:12                                 | (in) walte 🔪 ‡457 📉 🗖        |
|--------------------------------------|------------------------------|
| ← Settings                           |                              |
|                                      |                              |
| Envoy Software                       |                              |
| 04.10.35 (?)                         |                              |
| Downloading24/50                     |                              |
| 07.00.66 ⑦                           |                              |
| Downloading22/85                     |                              |
| 07.00.66 ⑦                           |                              |
| Downloading22/85                     |                              |
| DOWNLOADING                          |                              |
| Installer Toolkit will automatically | select the appropriate       |
| Envoy software to be updated bas     | ed on the site configuration |

#### **Grid Profiles**

Default Profile: Not Selected Downloaded profiles: 69 Last updated on 10 Nov 2021, 04:10 PM

Downloading the latest system software

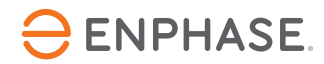

## **Checking permissions on phone**

- Ensure the below permissions are give to the app
- 1. Location
- 2. Bluetooth
- You can go to phone settings to change the permission if denied initially

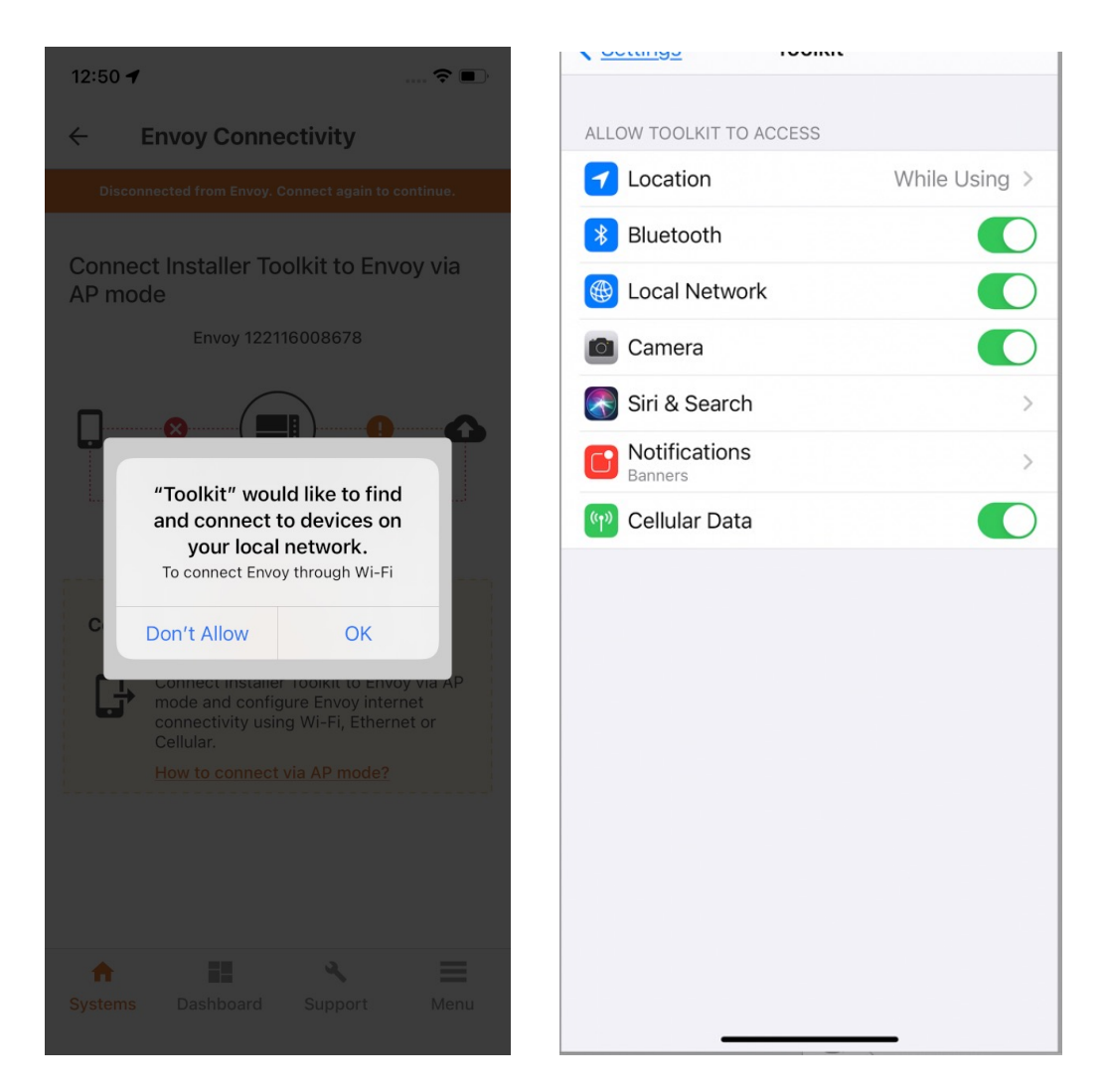

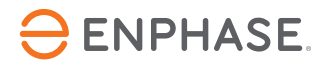

Preparing for your installation

#### Create a system activation

- Efficiency hint Create the site in Enlighten
  - Before going onsite.
  - Ensure the Site is set to an Ensemble • approved grid profile.

|                          | Activations                                                                                                    |                                                                                                    |
|--------------------------|----------------------------------------------------------------------------------------------------|----------------------------------------------------------------------------------------------------|
|                          | System *Name *Type Select system type Third Party Owned (ex: PPA or Leased)                                                             | Installer Reference 🕢                                                                                                    |
|                          | PV Installer                                                                                                    |                                                                                                    |
|                          | Owner  First Name Last Name Enal Phone Phone Owner will receive MyEnlighten for system performance monitoring. Change Enlighten Version | Location  *Street Address Enter a location  Street Address 2  City State/Province  *City United States Latitude Longitude |
| © 2021 Enphase {<br>P 18 | Envoy<br>Grid Profile<br>Fectory Installed Settings                                                                                     | N/A                                                                                                    |

| r v System                                                                                                    | Installation                                                                                                    |
|----------------------------------------------------------------------------------------------------|----------------------------------------------------------------------------------------------------|
| Installing third party String Inverter?  *Total Number of Enphase Microinverters  4   V Module  Select a Manufacturer  Don't see your manufacturer/model? Let us know                                                                                                    | Microinverter Attachment Type         Select one         Array Type         Select one         *         Enter array-level details on the system settings page. |
| Tariff Editor                                                                                                    |                                                                                                    |
| Installation Map                                                                                                    | Array Builder                                                                                                    |
| Scan or photograph installation map(s) and upload the file(s) here.                                                                                                    | Use Array Builder to create the virtual solar array.                                                                                                    |
| Upload A File:                                                                                                    | Array Builder Feedback                                                                                                    |
| Production Estimate<br>Provide estimated system production data to enable production threshold and compare estim<br>or for the system as a whole.<br>• Array-level production estimates (enter on the system settings page)<br>• System-level production estimate<br>Annual Degradation Factor<br>Percentage to reduce estimate each year to account for aging of PV modules.<br>(0.5 % | nated to actual system performance. You may enter estimated production values for each array individually                                                       |
|                                                                                                    |                                                                                                    |

Creating a system activation

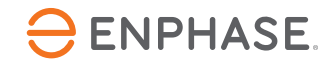

# M-series pre-install software update

- The software for M-series microinverters (M250, M215) need to be updated before upgrading the system to Ensemble.
- Since, the update may take up to 1 hour, it is recommended to update the firmware in Enlighten manager before leaving for the site

| Pustame                                                                                                    |                                                                                                    |                             |                                                                                           |                                                                                               |  |
|----------------------------------------------------------------------------------------------------|----------------------------------------------------------------------------------------------------|-----------------------------|-------------------------------------------------------------------------------------------|-----------------------------------------------------------------------------------------------|--|
| systems                                                                                                    | List Reports                                                                                                    | Activations                 | Unmonitored Systems                                                                       | Register Unconnected Microinverters                                                           |  |
| Activations                                                                                                    |                                                                                                    |                             |                                                                                           |                                                                                               |  |
| System                                                                                                    |                                                                                                    | System Active               | Activation Che                                                                            | cklist                                                                                        |  |
| *Name<br>Enphase System Five                                                                                                    | Installer Reference 🕑                                                                                                |                             | Stage: Final                                                                              | 100% Complete                                                                                 |  |
| *Type<br>Residential                                                                                                    |                                                                                                    |                             | Started                                                                                   | Owner Entered<br>12/11/2019 10:42 PM PST                                                      |  |
| Third Party Owned (ax: PPA or Leased)                                                                                                    |                                                                                                    |                             | 1                                                                                         | Cocation Entered     12/11/2019 10.42 PM PST     Envoy(s) Entered     12/11/2019 10.42 PM PST |  |
| System Host<br>The system host is the resident of the building where the system<br>is installed.                                                               | Location "Street Address "Street North                                                                               |                             | Connecting<br>2                                                                           | Envoy(s) Reported<br>12/11/2019 10:42 PM PST                                                  |  |
| User has logged in and cannot be edited. Abhinar S (abkumarij)enphasemergy.com) 886/7890345 Host has access to <b>Enlighten Manager</b> for system performance | Street Address 2                                                                                                    |                             | Vacilying                                                                                 | Good Communication<br>Established                                                             |  |
| monitoring.<br>Owner can view module-level information and receive alert emails                                                                                | *City<br>Fargo<br>*Date/Province                                                                                     |                             | 3                                                                                         | 12/11/2019 10.42 PM PST<br>System Operation Verified<br>12/11/2019 10.42 PM PST               |  |
| Send system access to host Owner                                                                                                    | *Zp/Postal Code                                                                                                    |                             | Ready .                                                                                   | Arrays Built<br>12/11/2019 10:42 PM PST                                                       |  |
| The system owner is the contact at the Lease or PPA company.                                                                                                   | *Country<br>United States                                                                                            |                             | 4                                                                                         | Access Granted to Owner<br>12/11/2019 10:42 PM PST                                            |  |
|                                                                                                    | Lathude<br>46.8684069<br>Longitude<br>-98.8290329                                                                    |                             | Bystem created on 122<br>Activation antared by r<br>Last updated by ablan<br>08:38 AM PST | 09/2019 08:18 AM PST<br>solid Quephasesnergy com<br>ar Quephasesnergy com on 08/11/2019       |  |
| Envoy                                                                                                    |                                                                                                    |                             |                                                                                           |                                                                                               |  |
| #1                                                                                                    |                                                                                                    |                             |                                                                                           |                                                                                               |  |
| Emoy Sarial Number<br>121820004230                                                                                                    | Envoy Status<br>Reporting Status: Device Online                                                                      |                             |                                                                                           |                                                                                               |  |
|                                                                                                    | Laws response Celler, 11/02/2020 12:225 AM PST<br>Finst Report Date: 04/16/2020 06:09 PM PDT<br>Grid Profile Success |                             |                                                                                           |                                                                                               |  |
| Make this M-series site Ensemble compatible                                                                                                    | Click here to pre-down                                                                                               | load M series<br>r Firmware |                                                                                           |                                                                                               |  |
| Firmware Upgrade Status: Request Panding                                                                                                    |                                                                                                    |                             |                                                                                           |                                                                                               |  |

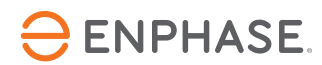

Array Map

#### Array map at the site for retrofits

- For retrofit sites, brin the array map of the site containing the microinverter positions on the roof.
- If the site has PV shedding, keep the list of micros handy which should be the part of branch circuit.

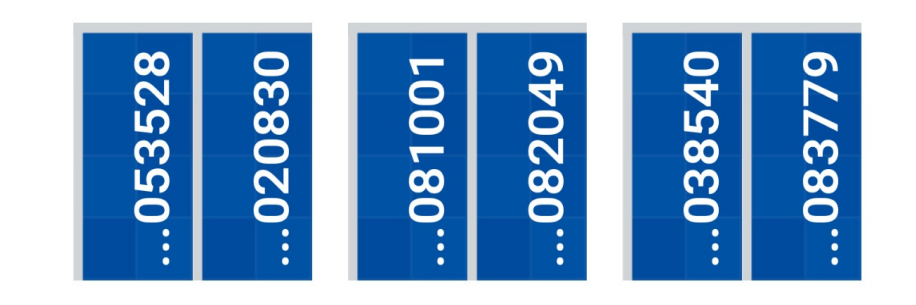

#### **Best Practices – Commissioning**

**Best Practices** 

#### Verify Consumption CT Installation location

• Ensure the pair of consumption CTs are always placed on the grid side of Enpower and not on the load side.

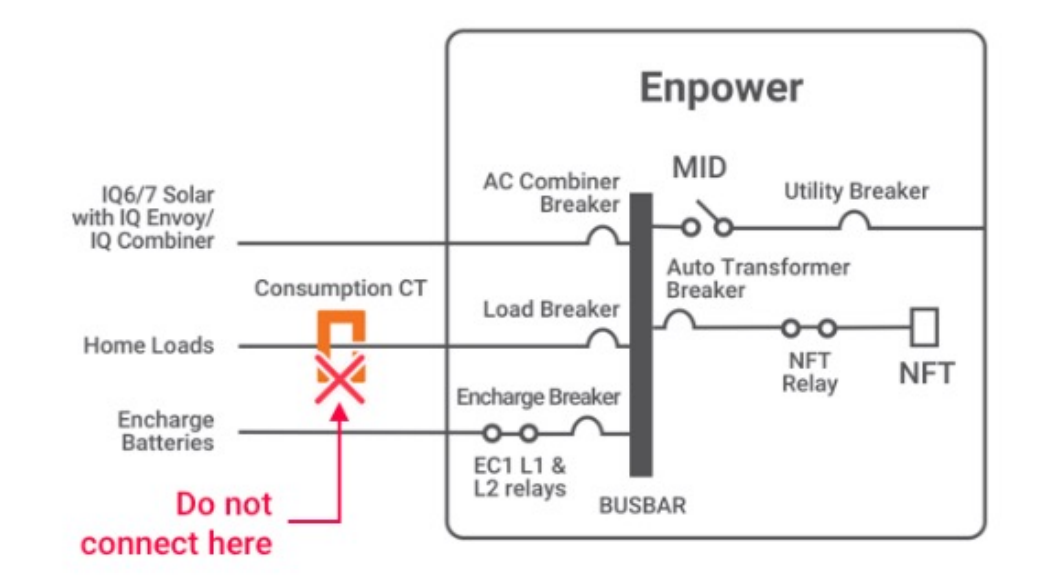

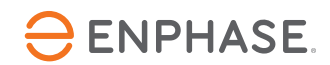

### **Disabling manual override**

When you are ready to commission the system

- Disable before system commissioning
- Disable before energizing system
- Disabled Switch to the RIGHT

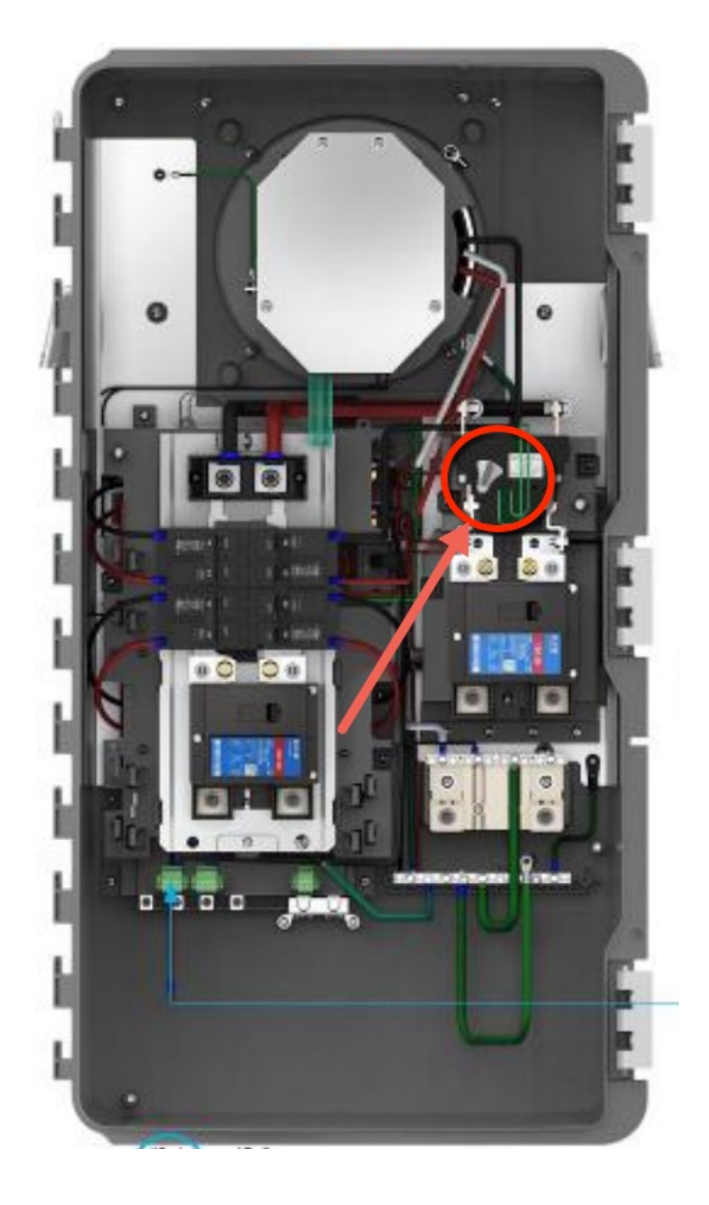

#### **IQ Battery DC switch**

- Keep the IQ Battery DC disconnect switches turned OFF before provisioning
- Allow system controller time to close AC connection to the batteries
- Turn ON the DC disconnect switch only when instructed by the app

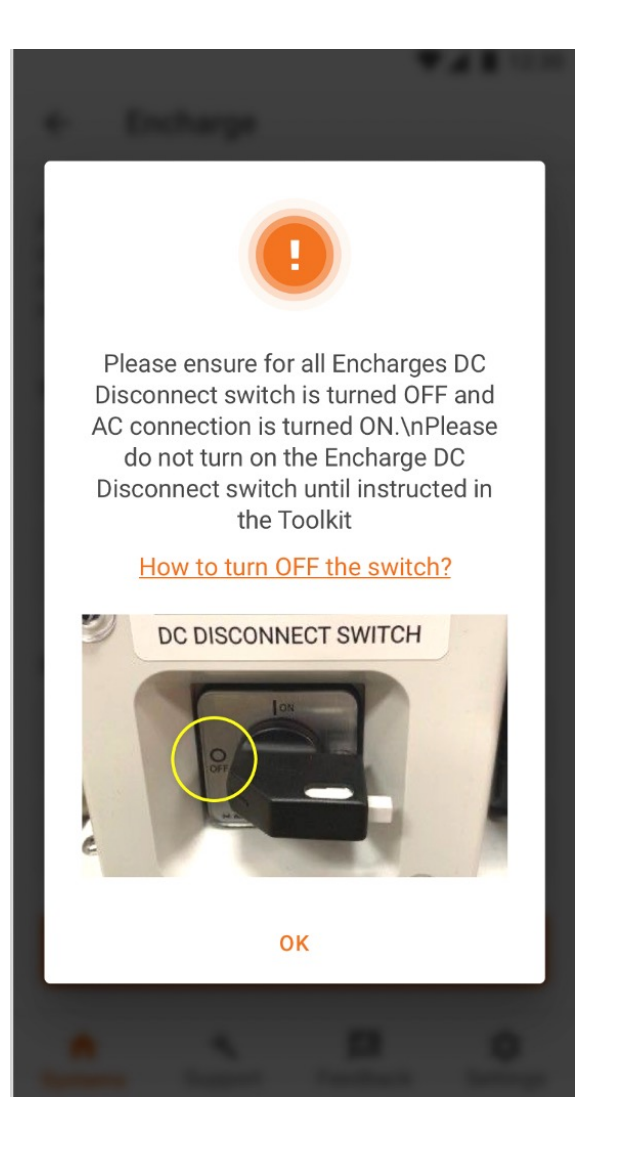

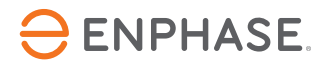

#### Use manual scan

To provision microinverters into the system

- Don't use PLC scan
- Scan manually •
- Avoid poaching

| 25 🕤         |                                   | WILTE A     |        |   | 4:4 | 2 7                                         |                       |
|--------------|-----------------------------------|-------------|--------|---|-----|---------------------------------------------|-----------------------|
| ÷            | Microinverters                    | D           | ONE    |   |     | - Device                                    | e & Array             |
| inter M      | icroinverters serial number or sc | an the QR c | ode    |   | Co  | onnected to ENV                             | DY_000404. Do<br>Envi |
|              |                                   |             |        |   |     | Envoy<br>12183200040                        | 4                     |
|              |                                   |             |        |   |     | Microinvert                                 | ers & Array           |
|              |                                   |             |        |   |     | ✓ Scanned                                   | :2                    |
|              |                                   |             | 199.44 |   |     | O Array creat                               | ed : 0                |
| Ļ            |                                   |             | ed 3/5 |   |     | Array assig                                 | ined : 0              |
| uto          |                                   | CLOSE S     | CANNER |   |     | AC Batteries                                | 5                     |
| $\mathbb{H}$ | Serial Number<br>359599565656     | 8           | ~      |   |     | • Scanned                                   |                       |
| $\mathbb{H}$ | Serial Number<br>916435989959     | 0           |        |   |     |                                             |                       |
| $\mathbb{H}$ | Serial Number<br>953959565656     | 8           | /      |   |     |                                             |                       |
| $\mathbb{H}$ | Scan Device                       |             | /      |   |     | Powerline S<br>Scan Microinver<br>Batteries | can (Auto)            |
| ft<br>System | IS Dashboard Suppo                | rt          | Menu   |   | 5   | f<br>Systems                                | <b>X</b><br>Support   |
| System       | 15 Dashboard Suppo                | rt          | Menu   | J |     | systems                                     | Support               |

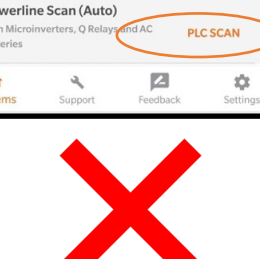

WATE 💌 🎽 🖹 🗎

00404. Don't move your device away fro

Envoy

:2/2 :0

:1/1

:0

EDIT

>

>

>

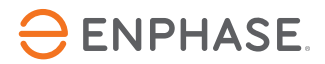

### Configure PCS/Aux contact before Envoy update

Do not start provisioning the devices or updating the Envoy software until all the below steps are configured (applicable only if these features are required for the site)

- PV shedding
- Load Shedding
- PCS

This will ensure that you do not have to update the Envoy software twice

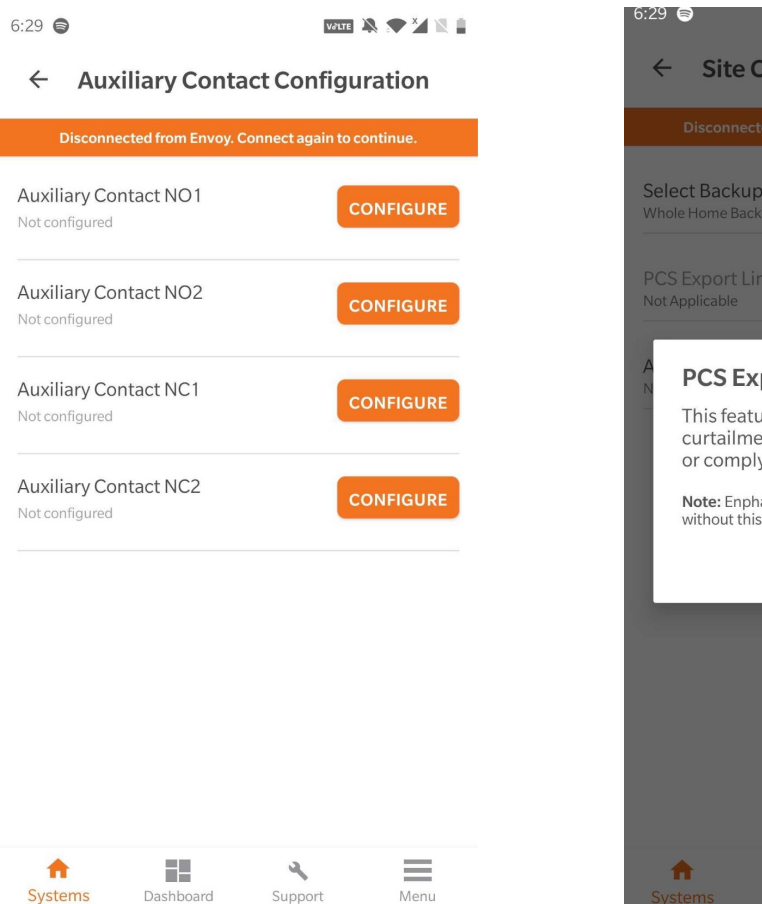

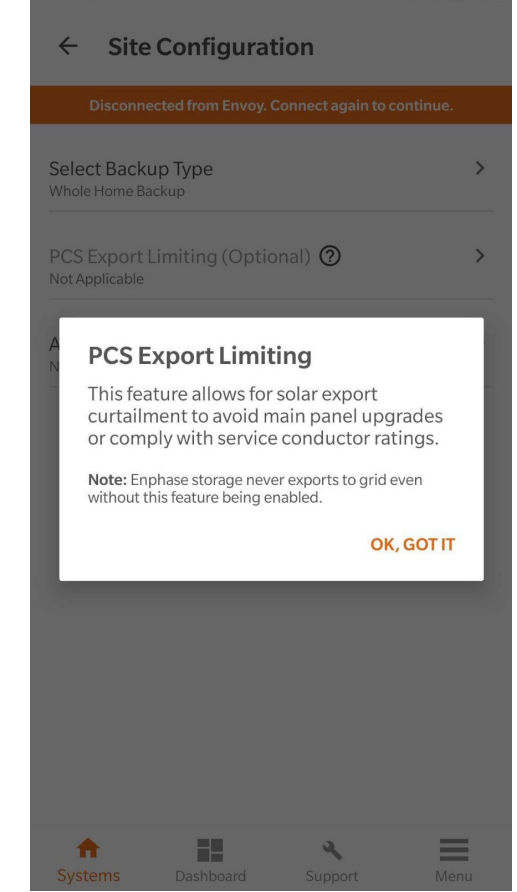

VALTE

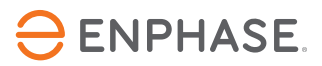

**Troubleshooting practices** 

### **Updating Envoy Software**

- Turn OFF mobile data when connected to Envoy over AP mode to ensure better connectivity
- Once the software update is complete, Envoy may restart multiple times. Please wait until all the lights on the Envoy are flashing green.

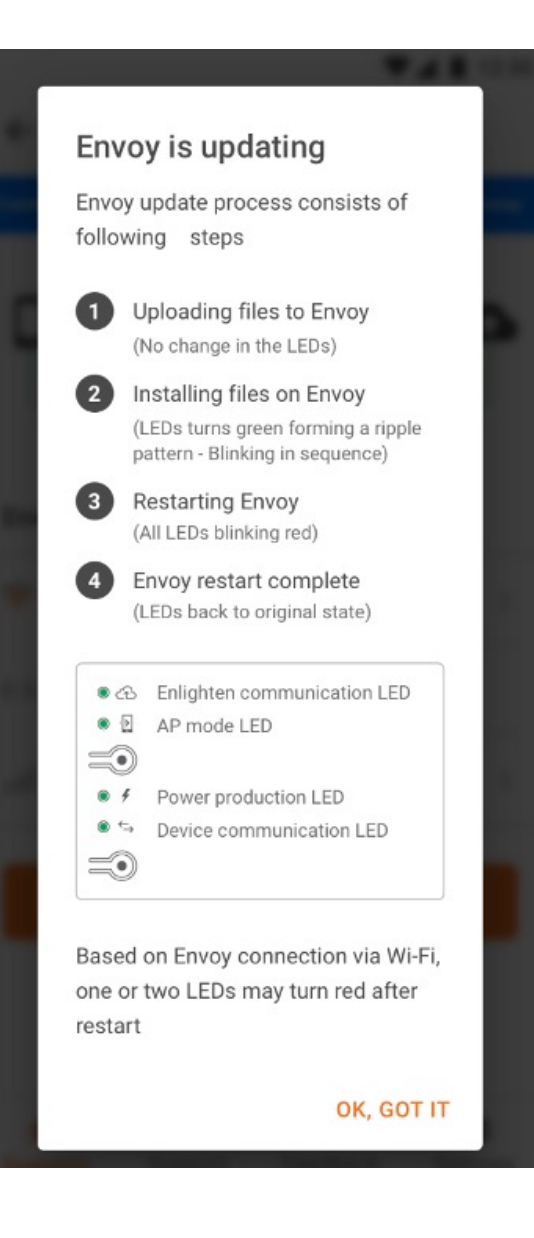

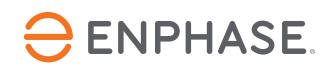

#### Stuck in provisioning screen

- Always stay closer to Envoy when starting provisioning. But, if one or more devices are stuck in 'Not discovered' state, move closer to the non-discovered devices.
- If one or more devices are stuck in 'Waiting for acknowledgement' state, please retry provisioning before reaching out to customer support.

| S•11 7<br>◀ Search                                                             | <b>'</b> ∥ \$ ∎)                                                                                |  |  |  |  |
|--------------------------------------------------------------------------------|-------------------------------------------------------------------------------------------------|--|--|--|--|
| ← Device P                                                                     | rovisioning C                                                                                   |  |  |  |  |
| Connected to ENVOY_05460                                                       | )1. Don't move your device away from Envoy.                                                     |  |  |  |  |
| <ul> <li>✓ Grid Profile</li> <li>① Tariff</li> <li>✓ Microinverters</li> </ul> | : Updated<br>: Not updated<br>: Provisioned (15/15)                                             |  |  |  |  |
| Enpower<br>✓ 122035051517                                                      | : Provisioned                                                                                   |  |  |  |  |
| Encharge<br>122029024965<br>122029024868<br>122029024908                       | : Waiting for Acknowledgement<br>: Waiting for Acknowledgement<br>: Waiting for Acknowledgement |  |  |  |  |
| Know more about Ense                                                           | Know more about Ensemble device provisioning states                                             |  |  |  |  |
| Provisioning request sent. Waiting for all devices to become ready.            |                                                                                                 |  |  |  |  |

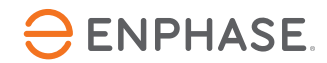

#### **Functional Validation**

- Ensure batteries are sufficiently charged (above 15%) but not completely calibrated (100%) before starting the test
- Follow the instructions in the functional test and wait for loads and IQ Battery to stabilize in each step before moving forward
- When going Off-Grid or On-Grid, wait until you hear the breaker opening/closing sound to confirm the grid transition

| ← Live Status                                                                                |  |  |  |  |  |
|----------------------------------------------------------------------------------------------|--|--|--|--|--|
| Connected to Envoy. Don't move your device away from Envoy.                                  |  |  |  |  |  |
| Grid connectivity<br>System is On-Grid                                                       |  |  |  |  |  |
| A.7 kW<br>Producing<br>0.3 kW<br>Importing<br>0.3 kW<br>Importing<br>0.3 kW                  |  |  |  |  |  |
| Functional testing (Step 1/6)                                                                |  |  |  |  |  |
| Ensure there is some active load in the backup panel and confirm the Encharges are charging. |  |  |  |  |  |
| (Encharges can be discharging if the PV is below load)                                       |  |  |  |  |  |
| NEXT >                                                                                       |  |  |  |  |  |

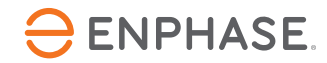

#### Getting past common errors

#### Others

- Post commissioning, follow the homeowner walkthrough instructions on the app, to ensure you have informed the owner about all the functionalities
- If you are stuck on any screen on the toolkit, please close and restart the application.
- If you are not able to connect to Envoy in AP mode,
  - turn OFF and turn ON the AP mode button and retry
  - Ensure you do not have VPN app installed on your phone
- For any assistance, either reach out to customer support or create a support case for the site. You can also go through FAQs and Video library under support for real time assistance.

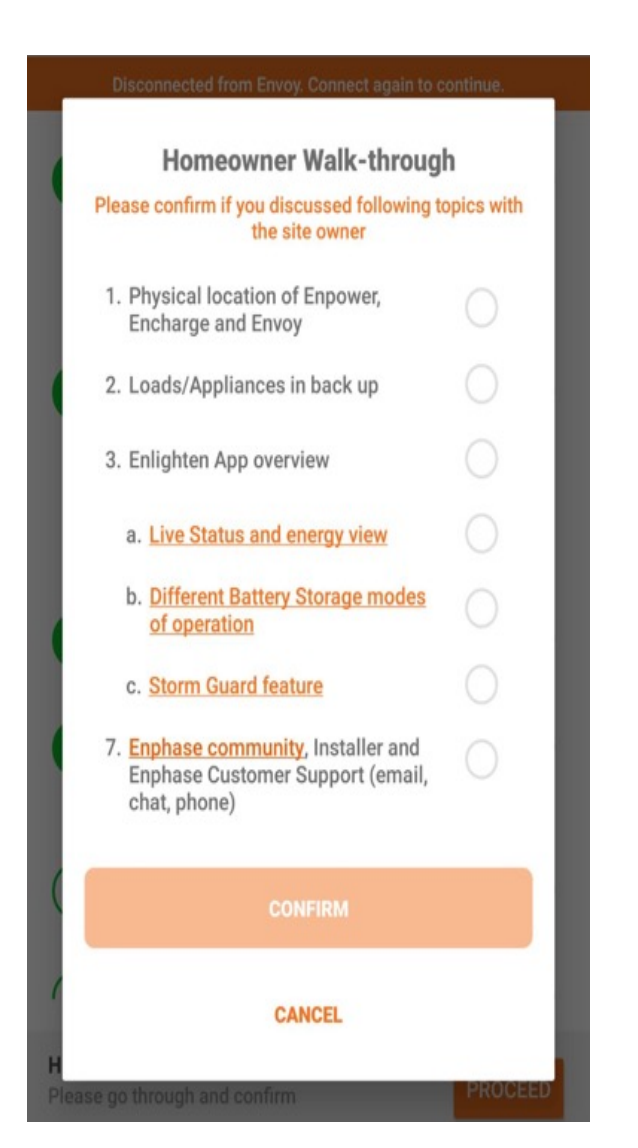

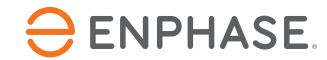

#### Impacts of best practices – Before provisioning

|             | Installer Took Kit                           | Step Description                                                                  | On-Site<br>ITK Step<br>duration<br>with Best<br>Practice<br>(hrs.: min) | Best Practice                                                                                                    |
|-------------|----------------------------------------------|-----------------------------------------------------------------------------------|-------------------------------------------------------------------------|----------------------------------------------------------------------------------------------------|
|             | Commissioning Step                           | Where System Name, Owner<br>Details, Site Address and Grid<br>Profile are entered | Done<br>from<br>office                                                  | Create the Commissioning Site from the office using Enlighten Manager or ITK before going to the job site                                                                                   |
| (1)<br>(2a) | System Details<br>Devices and Array          | Where all devices are<br>scanned: Ml's, Enpower and<br>Encharge                   | 0:10                                                                    | Have a physical copy of the MI S/N map<br>at the site.<br>Get familiar with the bar codes to be<br>scanned in the Enpower and Encharges<br>before this activity.                            |
| <b>2b</b>   | Site Configuration                           | Where <u>MI's</u> are assigned to the Contactor (Auxiliary contact configuration  | 0:05                                                                    | Always enable the PCS and Aux contact configuration before moving forward                                                                                                    |
| 3           | Tariff & Storage<br>Configuration (Optional) | Where client's battery mode<br>and rate schedule are<br>selected                  | Done<br>from<br>office                                                  | Complete this step from office in<br>Enlighten Manager/ITK                                                                                                    |
| 4           | Envoy Connectivity                           | Where Envoy is connected to<br>home network, and SW is<br>upgraded                | Done<br>from<br>office                                                  | Remotely update the Envoy using<br>Enlighten Manager before going to the<br>site if possible. Or if at site:<br>Locate the phone close to the Envoy<br>Make sure that your phone is charged |

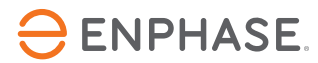

#### Impacts of best practices = after provisioning

|             | Installer Took Kit                           | Step Description                                                                  | On-Site<br>ITK Step<br>duration<br>with Best<br>Practice<br>(hrs.: min) | Best Practice                                                                                                    |
|-------------|----------------------------------------------|-----------------------------------------------------------------------------------|-------------------------------------------------------------------------|----------------------------------------------------------------------------------------------------|
|             | Commissioning Step                           | Where System Name, Owner<br>Details, Site Address and Grid<br>Profile are entered | Done<br>from<br>office                                                  | Create the Commissioning Site from the office using Enlighten Manager or ITK before going to the job site                                                                                                    |
| (1)<br>(2a) | System Details<br>Devices and Array          | Where all devices are<br>scanned: MI's, Enpower and<br>Encharge                   | 0:10                                                                    | Use the PLC Scan Function to<br>automatically scan all MI's.<br>Have a physical copy of the MI S/N map<br>at the site.<br>Get familiar with the bar codes to be<br>scanned in the Enpower and Encharges<br>before this activity. |
| <b>2b</b>   | Site Configuration                           | Where <u>MI's</u> are assigned to the Contactor                                   | 0:05                                                                    | Have a physical copy of the MI S/N map<br>and bar codes at the site to avoid to<br>manually enter MI Serial Numbers.<br>Always enable the PCS and Aux contact<br>configuration before moving forward                             |
| 3           | Tariff & Storage<br>Configuration (Optional) | Where client's battery mode<br>and rate schedule are<br>selected                  | Done<br>from<br>office                                                  | Complete this step from office in<br>Enlighten Manager/ITK                                                                                                    |
| 4           | Envoy Connectivity                           | Where Envoy is connected to home network, and SW is upgraded                      | Done<br>from<br>office                                                  | Remotely update the Envoy using<br>Enlighten Manager before going to the<br>site if possible. Or if at site:<br>Locate the phone close to the Envoy<br>Make sure that your phone is charged                                      |

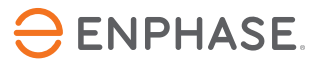

#### • Videos

https://www.youtube.com/channel/UCxb2TygGAhXRIx\_J97XhHkQ

Enphase Training
 <u>https://enphase.com/events</u>

#### • Docs

Planning and Installing consumption monitoring https://enphase.com/sites/default/files/downloads/suppo/Installing\_Consumptions\_CT s\_Tech\_Brief\_EN\_NA.pdf

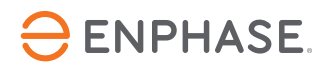

**ENPHASE**